# 旗艦型 H.264 數位錄放影機

安裝指南

# 包裝內容

請在收到旗艦型 H.264 數位錄放影機之後,檢查包裹內容物是否短缺或受損。

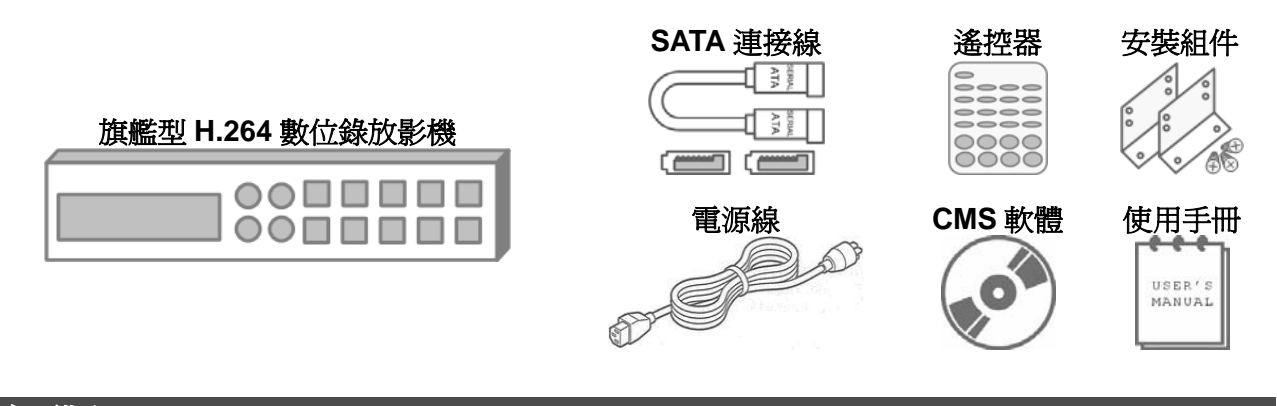

前面版

|   |                      | 1                                                  | 2 3 4 5 6 7 |
|---|----------------------|----------------------------------------------------|-------------|
|   | H.264 Hybrid DVR     |                                                    |             |
| Ý | disc                 |                                                    |             |
| ų | C NUY Recordable C C | COPYICALL IP DOME MODE PLAY FREEZE SEG SEARCH MENU |             |
| 8 |                      | 9 10 11121314151617                                | 18 19       |

|    |                     | 1. 在即時影像及播放錄影模式下,按頻道鍵可以以全螢幕模式觀看所選取             |
|----|---------------------|------------------------------------------------|
| 1  | -P                  | 的頻道的影像。                                        |
|    | 頻道鍵                 | 2. 在資料輸入區中, 按下數字 "1" ~ "10" 鍵即可輸入數字 "0" ~ "9"。 |
|    |                     | 3. 在球型攝影機控制模式下,數字 "1" 的鍵可用來存取球型攝影機預設選          |
|    |                     | 單;數字 "11"~ "16" 等鍵則是前往預置點 "1" ~ "6" 的快速鍵。      |
|    |                     | 1. 在縮放模式下,這些按鍵可做為方向鍵使用。                        |
| 2  | 方向鍵                 | 2. 在 OSD 設定選單中,方向鍵可用來移動游標到上一個或下一個欄位。           |
|    |                     | 欲在選定欄位中變更設定值時,可按上/下鍵。                          |
| 3  | 網路 LED              | 這個 LED 會在 DVR 連接到網路時點亮,並且會於資料傳輸時閃爍。            |
| 4  | 錄影 LED              | 這個 LED 會在 DVR 錄影時閃爍。                           |
| 5  | 警報 LED              | 這個 LED 會在警報被觸發的期間點亮。                           |
| 6  |                     | 1. 按下此鍵可開啓 DVR 的電源,此時 LED 將會保持恆亮。              |
| Ø  | 电调频                 | 2. 按住此鍵不放可快速關機。關機後 LED 將會閃爍,顯示電源線尙未拔除。         |
| 7  | 轉盤/飛梭轉環             | 轉盤/飛梭轉環用來控制播放錄影的操作。                            |
| 8  | USB 2.0 連接埠         | 供使用者外接 USB 裝置到主機上,例如 USB 隨身碟或 USB 滑鼠。          |
| •  | 指制 /司[然首曲           | 1. 按此鍵可進入副螢幕控制模式。                              |
| 9  | 復衆/ 副虫春蝿            | 2. 在使用 <簡易燒錄> 功能時,此按鍵用來選取錄影輸出時間。               |
| 40 |                     | 按下此鍵後,可按頻道鍵瀏覽 IP 攝影機的全螢幕畫面。再按一次此鍵可離            |
| 10 | IP <b></b> <i>興</i> | 開 IP 攝影機檢視模式。                                  |

00P5DG600Z1SCB2

| 11 | 球型攝影機鍵 | 按此鍵可進入球型攝影機控制模式。                                                                                    |
|----|--------|----------------------------------------------------------------------------------------------------|
| 12 | 模式鍵    | 反覆按這個鍵可以選取全畫面或多分割畫面顯示格式。                                                                            |
| 13 | 播放鍵    | 按此鍵可以在即時影像與播放錄影之間切換。                                                                                |
| 14 | 定格鍵    | 在檢視即時影像或播放錄影模式下按定格鍵,即時視訊會被凍結,錄影播放<br>則會暫停。                                                          |
| 15 | 順序鍵    | 按此鍵可以開始自動順序播放來自所連接的攝影機的視訊。                                                                          |
| 16 | 搜尋鍵    | 按此鍵可依照日期/時間或事件進行搜尋及播放錄影。                                                                            |
| 17 | 選單鍵    | 按此鍵可以進入 OSD 設定選單。                                                                                   |
| 18 | 離開鍵    | 按這個鍵可取消或退出特定模式或 OSD 選單                                                                              |
| 19 | 輸入鍵    | <ol> <li>在 OSD 選單或選取介面中,按這個鍵可以進行選取或儲存設定。</li> <li>在即時全螢幕檢視模式下,按這個鍵可以檢視 2 倍放大影像;再按一下即可復原。</li> </ol> |

# 後背板

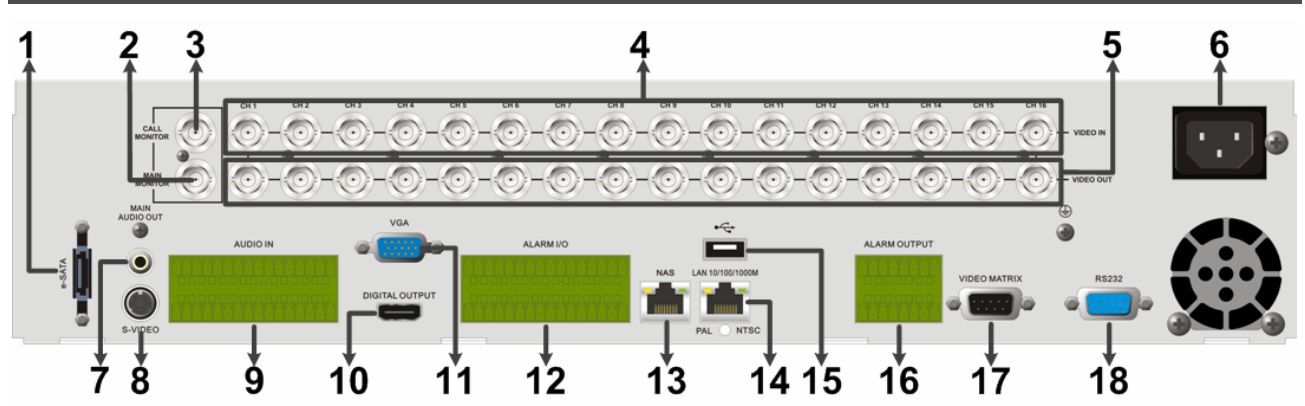

| 1  | │e-SATA 連接垾<br>│(保留) | 使用者可以經由此埠連接 e-SATA 儲存裝置。                                                   |
|----|----------------------|----------------------------------------------------------------------------|
| 2  | BNC 主螢幕              | 使用者可連接一台 BNC 主螢幕。                                                          |
| 3  | BNC 副螢幕              | 副螢幕用於輪跳所有連接攝影機所輸出的全畫面影像。此 BNC 接頭用來連接一台 BNC 副螢幕。                            |
| 4  | BNC 影像輸入             | 不同機種可分別連接4、8、或16支攝影機,輸入影像。                                                 |
| 5  | BNC 影像輸出             | 另外一組 BNC 接頭用來輸出相對應頻道的影像。                                                   |
| 6  | 電源插孔                 | 請使用隨主機所附的電源線來連接。使用其他非主機所附的電源線有可能造成電源超載。                                    |
| 7  | 主螢幕音源輸出              | 主螢幕音源輸出的 RCA 接頭用於連接本機與擴音設備,如揚聲器。                                           |
| 8  | S-Video 主螢幕          | DVR 主機亦提供 S-Video 輸出接頭,用來連接 S-Video 主螢幕。                                   |
| 9  | 音源輸入                 | 一個標示為"AUDIO IN"的連接埠,提供連接各頻道單獨的音源輸入裝置。上排的接腳定義,由左到右分別為第一頻道至最後頻道。下排的接腳則全部為接地。 |
| 10 | 數位輸出主螢幕              | 數位輸出接頭可連接一台傳輸數位數據的顯示裝置,以呈現最好的影像<br>畫質。                                     |
| 11 | VGA 主螢幕              | DVR 主機提供的 VGA 接頭,可連接 VGA 主螢幕。                                              |
| 12 | 警報輸入/出及<br>RS-485    | 後背板上提供了一個警報輸入/出及 RS-485 的連接板,可用於連接警報輸入/出裝置、RS-485 裝置及音源輸入裝置。               |
| 13 | NAS 外接儲存裝置<br>(保留)   | NAS 外接儲存裝置接頭讓使用者可連接 NAS 外接儲存裝置來增加 DVR 主機的硬碟容量空間。                           |

| 14 | LAN 10/100/1000M<br>(RJ-45) | DVR 可透過 LAN 接頭與網路連結,以進行遠端監控功能。    |
|----|-----------------------------|-----------------------------------|
| 15 | USB 2.0 連接埠                 | USB 2.0 連接埠用來連接 USB 儲存裝置或 USB 滑鼠。 |
| 16 | 警報輸出 (選配)                   | 此選配的警報輸出連接埠,可以擴增連接四組警報輸出裝置。       |
| 17 | 影像矩陣 (選配)                   | 此選配的影像矩陣連接埠,可以擴增連接四台 BNC 副螢幕。     |
| 18 | RS-232                      | 主機提供一個 RS-232C 通訊接頭來傳送及接收訊號。      |

# 當主螢幕無法正確顯示畫面時:

主螢幕預設的解析度為 **720P**。若是連接的主螢幕無法支援 **720P**,請另外連接一台 BNC 主螢幕後,依照下列步驟變更解析度設定。

- 按住**副螢幕鍵**不放,即可進入第二主螢幕 (BNC) 控制模式。
- 按選單鍵進入 OSD 設定選單。選擇管理員帳號 "admin" 登入, 輸入預設的密碼 "1234"。
- 進入 <螢幕設定> → <VGA 解析度> 後,選擇合適的解析設定。
- 再次按住**副螢幕鍵**不放,即可回到第一主螢幕控制模式。

⚠

注意:關於螢幕功能性的詳細介紹,請參考使用手冊的附錄 E:同步輸出選擇。

# 警報輸入/出及 RS-485 接腳定義

#### 4 路機型 / 8 路機型:

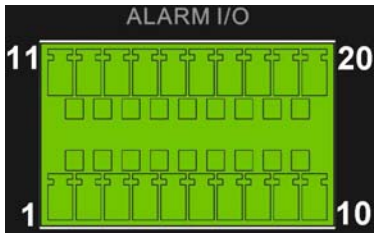

| 接腳 | 定義         | 接腳 | 定義         | 接腳 | 定義           |
|----|------------|----|------------|----|--------------|
| 1  | RS485 D+   | 8  | 警報輸出_關 B   | 15 | 警報輸入5(僅8路機型) |
| 2  | RS485 D-   | 9  | 警報輸出_COM B | 16 | 警報輸入6(僅8路機型) |
| 3  | 接地         | 10 | 警報輸出_開 B   | 17 | 警報輸入7(僅8路機型) |
| 4  | 警報輸出_關 A   | 11 | 警報輸入1      | 18 | 警報輸入8(僅8路機型) |
| 5  | 警報輸出_COM A | 12 | 警報輸入2      | 19 | N/A          |
| 6  | 警報輸出_開 A   | 13 | 警報輸入3      | 20 | N/A          |
| 7  | 接地         | 14 | 警報輸入4      |    |              |

16 路機型:

| ALARM I/O |  |    |  |  |  |  |  |
|-----------|--|----|--|--|--|--|--|
| 17        |  | 32 |  |  |  |  |  |
| 1         |  | 16 |  |  |  |  |  |

| 接腳 | 定義         | 接腳 | 定義         | 接腳 | 定義      |
|----|------------|----|------------|----|---------|
| 1  | RS485 D+   | 12 | 警報輸出_關 C   | 23 | 警報輸入7   |
| 2  | RS485 D-   | 13 | 警報輸出_COM C | 24 | 警報輸入8   |
| 3  | 接地         | 14 | 警報輸出_開 C   | 25 | 警報輸入9   |
| 4  | 警報輸出_關 A   | 15 | 接地         | 26 | 警報輸入 10 |
| 5  | 警報輸出_COM A | 16 | 接地         | 27 | 警報輸入 11 |
| 6  | 警報輸出_開 A   | 17 | 警報輸入1      | 28 | 警報輸入 12 |
| 7  | 接地         | 18 | 警報輸入2      | 29 | 警報輸入 13 |
| 8  | 警報輸出_關 B   | 19 | 警報輸入3      | 30 | 警報輸入 14 |
| 9  | 警報輸出_COM B | 20 | 警報輸入4      | 31 | 警報輸入 15 |
| 10 | 警報輸出_開 B   | 21 | 警報輸入5      | 32 | 警報輸入 16 |
| 11 | 接地         | 22 | 警報輸入6      |    |         |

#### 警報輸出:

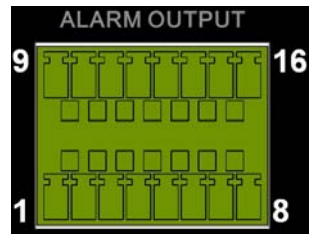

| 接腳 | 定義         | 接腳 | 定義         | 接腳 | 定義      |
|----|------------|----|------------|----|---------|
| 1  | 警報輸出_關1    | 7  | 接地         | 13 | 警報輸出_開3 |
| 2  | 警報輸出_關2    | 8  | 接地         | 14 | 警報輸出_開4 |
| 3  | 警報輸出_COM 1 | 9  | 警報輸出_關3    | 15 | 接地      |
| 4  | 警報輸出_COM 2 | 10 | 警報輸出_關4    | 16 | 接地      |
| 5  | 警報輸出_開1    | 11 | 警報輸出_COM 3 |    |         |
| 6  | 警報輸出_開2    | 12 | 警報輸出_COM 4 |    |         |

# 開機

請依照下列正確步驟進行開機,以避免 DVR 有所損壞。

- 開啓 DVR 電源前,連接所有必須的設備,例如螢幕及攝影機。
- 將電源線連接到 DVR 之前,先檢查電源是否介於 AC110V 至 AC240V 之間。
- 按下前面版上的**電源鍵**,即可開啓 DVR 電源。

# <u>選擇監看模式</u>:

- 重複按前面板的模式鍵以選取所想要的監看模式。可供選擇的監看模式包含有:全螢幕、4分割、 8分割、9分割、12分割、16分割、以及20分割窗格。
- 按定格鍵可暫停目前的顯示畫面。

# 基本設定

進入 OSD 設定選單來設定 DVR 的一些基本設定。這些基本設定可透過 DVR 前面板或 DVRRemote (遠端監控軟體)來進行。

#### 進入 OSD 設定選單:

- 按選單鍵即可進入 OSD 設定選單。
- 選擇管理員帳號 "admin" 登入, 輸入預設的密碼 "1234"。
- 強烈建議變更密碼,以防止未經授權的使用。

#### <u>日期 / 時間設定</u>:

請依照下列步驟輸入日期 / 時間。如需要設定網路校時功能,請參照使用手冊。

- 在系統設定選單下的 <本機設定> 選單中,選取並進入 <日期/時間> 設定選單。
- •利用左/右方向鍵來選取日期及時間項目,然後利用上/下方向鍵進行調值。
- 在確認變更後,新的設定便會開始生效。

## <u>語言設定</u>:

若使用者希望變更 DVR 系統的顯示語言,請依照下列步驟。

- 在 <本機設定> 選項中, 按輸入鍵選取 <語言>。
- •利用上/下方向鍵選取希望變更的語言,然後按輸入鍵確認。

# 網路設定

依照下列步驟設置區域網路設定,以確保 DVR 可正確連上網路。

- 進入系統主選單,選取 <本機設定> → <網路設定> → <區域網路選擇>,依照網路應用類別設置
   為 <區域網路> 或 <PPPoE>。接著進入 <區域網路設定> 選單。
- 若想要使用 DHCP 功能取得本機 IP,請將 DHCP 設定為 <開>;此時其餘相關設定,如 IP、子網路遮罩等皆不需設定,將由 DVR 自動取得,且每次開關機,各設定的値都可能變動。
- 若使用固定 IP, 那麼, 請將 DHCP 設定為 <關>; 此時使用者必需設定所有相關設定的值; 如 IP、 子網路遮罩等。請向網路服務提供公司取得相關資料。
- 要變更 IP、子網路遮罩、通訊開及 DNS 的設定時,請用上/下方向鍵移動游標至欲變更的項目 後按輸入鍵,再利用左/右方向鍵選取想變更的值,之後以上/下方向鍵變更數值,設定後按 輸入鍵。
- PPPoE 的使用者必須要設定 < PPPoE 帳號>、 < PPPoE 密碼> 以及 < PPPoE 閒置時間>。
- 設定完畢後,按輸入鍵儲存變更;或按離開鍵放棄變更。

# 控制球型攝影機

# 球型攝影機連接及設定:

- RS-485 接腳定義請參照警報輸入/出及 RS-485 接腳定義一節。
- ●請參考下面圖示,將 RS-485 控制線的 R+、R- 端子分別連接於 DVR 後背板 RS-485 接埠上的 D+、D-端子。

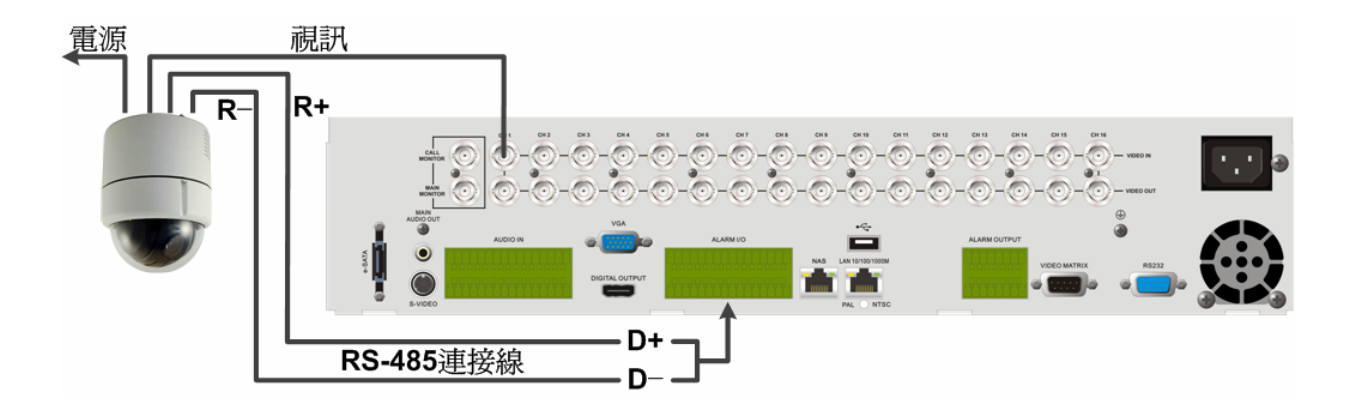

- 連接完成後,按選單鍵進入 OSD 設定選單;選取並進入攝影機 <攝影機設定> 選單。選取相對應的球型攝影機的通訊協定後,再設定球型攝影機 ID。請注意本機所設定的球型攝影機 ID 必須與球型攝影機所設的 ID 一致。
- 請進入 <本機設定> 設定選單,並選取 <RS485 設定> 選項,設定 RS-485 參數。出廠設定值的 串列傳輸速率:9600bps,資料位元:8,停止位元:1,無同位元。

|         |              |     | 1                     |                         | 2                                                                                     | 3  |           |
|---------|--------------|-----|-----------------------|-------------------------|---------------------------------------------------------------------------------------|----|-----------|
|         | H.264 Hybrid | DVR |                       | 4 5<br>4 5              |                                                                                       |    | C ACC C C |
| ∲<br>[] | disc         | •   | 9 10 11<br>9 0 +1<br> | 12 13<br>•2 •3<br>• - • | 14 15 16<br>-4 -5 -6<br># - # - 4 - 4<br>EEZE SEO BEARCH MENU<br>EEZE SEO BEARCH MENU |    | F#        |
|         |              |     | 4                     | 56                      | 7891011                                                                               | 12 |           |
| 1       | 設定/進入 預先設定   | 4   | 進入球型攝影機<br>控制模式       | 7                       | 推遠焦距                                                                                  | 10 | 放大倍率      |
| 2       | 進入預設點 1~6    | 5   | 打開光圈                  | 8                       | 拉近焦距                                                                                  | 11 | 離開        |
| 3       | 左上下右         | 6   | 關閉光圈                  | 9                       | 縮小倍率                                                                                  | 12 | 輸入/自動     |

#### 球型攝影機控制按鍵:

# 基本回放操作

#### <u>依時間搜尋</u>:

- 按搜尋鍵進入搜尋選單。
- 移動滑鼠至 "起始" , 按輸入鍵, DVR 將自該起始時間播放錄影。
- 移動滑鼠至 "終止" , 按輸入鍵, DVR 將自該終止時間播放錄影。
- 移動游標至"選擇",按左/右方向鍵選擇日期或時間,接著按輸入鍵後,按上/下方向鍵調整數 値。設定完畢後,按輸入鍵確定,或按離開鍵取消播放。
- 選取 <開始回播> 並按輸入鍵才可開始播放錄影。按播放鍵回到即時畫面。

# **注意**:若無時間、日期符合的錄影資料,本機將會播放與輸入時間最接近的下一筆資料。

## <u>從月曆搜尋</u>:

- 按搜尋鍵進入搜尋選單。
- •移動游標至 <從月曆搜尋> 並按輸入鍵,將會顯示一個月曆。
- 移動游標至年/月並按輸入鍵,然後按上/下方向鍵來調整年份和月份,接著再按一次輸入鍵來確認設定。
- 將游標移至任一個粗體字且有底線的日期並按輸入鍵,月曆下方的時間尺會根據選取的日期顯示 錄影資料訊息。
- 然後從時間尺上選擇希望播放錄影的時間。亦或將游標移至下方的時間,並按輸入鍵及上/下方 向鍵來調整時/分/秒的值。
- 另外 <起始> 及 <終止> 按鍵可讓使用者立即播放最舊或最新的錄影資料。
- 請注意在時間尺上顯示的紅色區塊代表事件錄影。
- •將游標移至 <開始回播> 並按輸入鍵,即可開始回播選取的影片。

#### 智能搜尋:

- 按搜尋鍵來進入搜尋選單。
- 將游標移至 <智能搜尋> 並按輸入鍵,將會顯示智能搜尋選單。
- 設定所要搜尋的 <起始> 及 <終止> 時間。
- 選擇所要搜尋的頻道,以及設定監控區域。
- 接著根據環境及需求設定搜尋敏感度及門檻值。
- 設定事件搜尋間隔時間,用來將選取的時間分段。
- 當所有條件設定完畢,選取 <智能搜尋列表> 並按輸入鍵後,即會開始進行智能搜尋。
- 智能搜尋列表顯示時,使用方向鍵可瀏覽列表。
- 按輸入鍵可開始播放選定的影片。按離開鍵可退出列表選單。

## <u>依事件搜尋</u>:

- 按搜尋鍵進入搜尋選單。
- •利用左/右方向鍵移動游標到想要觀看的攝影機,按輸入鍵選取或是取消選取這個攝影機。
- 移動游標到 <事件列表> 並按輸入鍵,所選頻道的事件列表將會顯示在螢幕上。
- 每一筆警報都會列出發生的時間、日期、攝影機名稱及警報的種類。最新的警報會被列為第一筆、 最早期的警報則為最後一筆。若要結束事件列表,請按離開鍵。
- 用上/下方向鍵可捲動事件列表;按輸入鍵即開始播放事件錄影。

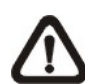

**注意:**事件列表最多可列出 **1024** 筆;若刪除掉列表中的項目,列表之外的警報事件將依照時間順序遞補到事件列表中。

<u>播放控制按鍵</u>:

| 按鍵  | <b>敍述</b>                                                               |
|-----|-------------------------------------------------------------------------|
| 左鍵  | 按一下可倒退播放錄影。反覆按按鈕可選取想要的播放速度:1x、2x、4x、8x、                                 |
| 右鍵  | 按一下可前進播放錄影。反覆按按鈕可選取想要的播放速度:1x、2x、4x、8x、<br>16x、32x。                     |
| 定格鍵 | 播放影片時,按此鍵暫停播放;此時重複按 <b>左、右鍵</b> 可看前一張或後一張畫面。<br>再按一次 <b>定格鍵</b> 即可恢復播放。 |
| 播放鍵 | 按此鍵可開始播放錄影、或停止播放並回到即時監控模式。                                              |

# DVR 主機狀態列圖示

下表列出將會顯示在狀態列中的圖示及其說明。

| 項目 | 圖示                                      | 說明                                        | 項目 | 圖示 | 說明      |
|----|-----------------------------------------|-------------------------------------------|----|----|---------|
| 1  | M                                       | 主螢幕                                       | 14 | Ó  | 簡易燒錄    |
| 2  | U                                       | 副螢幕                                       | 15 |    | 起始時間 A  |
| 3  | 전<br>[<br>[]                            | 螢幕 使用中/非使用中                               | 16 |    | 結束時間 B  |
| 4  | Ē                                       | 輪播                                        | 17 | C  | 鎖定      |
| 5  | S∦≺                                     | 錄影                                        | 18 | ), | 硬碟錯誤    |
| 6  | Şĸ                                      | 事件錄影                                      | 19 |    | 硬碟寫滿    |
| 7  |                                         | 即時影像暫停                                    | 20 | ń  | 硬碟過熱    |
| 8  |                                         | 球型攝影機控制                                   | 21 | IX | 無硬碟     |
| 9  | $\odot$                                 | 放大                                        | 22 |    | 硬碟將滿    |
| 10 | >       >>       >>       >>>       >>> | 前進播放速度:<br>1x, 2x,<br>4x, 8x,<br>16x, 32x | 23 |    | 硬碟用量    |
| 11 |                                         | 回播影像暫停                                    | 24 | و  | 訪客      |
| 12 |                                         | 後退播放速度:<br>1x, 2x,<br>4x, 8x,<br>16x, 32x | 25 |    | 使用者權限等級 |
| 13 | END                                     | 影片結束                                      |    |    |         |

# 使用遠端監看軟體連接 DVR

<u>設定需求</u>:

- 確定電腦連上網際網路。
- 確認**旗艦型 H.264 數位錄放影機的 IP** 位址。請按**選單鍵**進入 OSD 設定選單的 <本機設定> → <網路設定> → <區域網路設定> → <IP> 來確認 IP 位址。

## 變更網路設定:

- 啟動 IE;之後點選 <工具> → <網際網路選項>,視窗跳出後請點選 <安全性> 頁面。
- 點選 <信任的網站> 後再點選 <網站> 來編輯安全設定。
- 取消核取 <此區域內的所有網站需要伺服器驗證(https:)> 選項。之後將 DVR 的 IP 位址鍵入,點選 <新增> 將此位址加入為信任的網站。
- 回到 <安全性> 頁面,請點選 <自訂層級>。在 < ActiveX 控制項與插件> 選單下,將所有項目 設定為 <啓用> 或是 <提示>。
- 點選 <確定> 確認上述設定,回到 <安全性> 頁面。再點選 <確定> 完成所有設定。

### 安裝及使用遠端監控軟體:

- 啓動 IE,在網址列鍵入 DVR 的 IP 位址。
- ActiveX 控制項的對話方塊會出現兩次,點選 <安裝> 即可。當連結成功時, DVRRemote 外掛 程式會自動下載安裝至電腦。

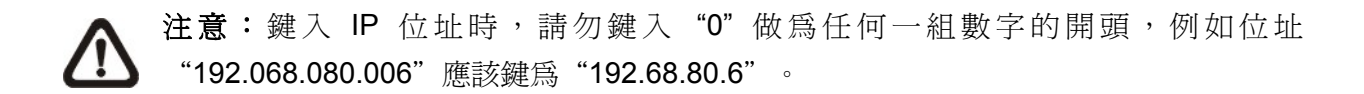

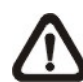

注意:若預設的連接埠(80)已變更,則要注意在鍵入位址的時候,要將更改的連接埠鍵 入。如:若您將連接埠改為81,則應鍵入的IP 位址應為: "192.68.80.6:81"。

- DVRRemote 在安裝時會自動檢測軟體版本,若有新版本會自動加以更新。此程式約需花費 30 秒。
- DVRRemote 完整下載並安裝後,主螢幕畫面會呈現在您的螢幕上,並要求您鍵入正確的使用者 名稱及密碼。
- 預設使用者名稱及密碼為: admin: 1234 / user: 4321。

下列圖片為 DVRRemote 的主螢幕畫面:

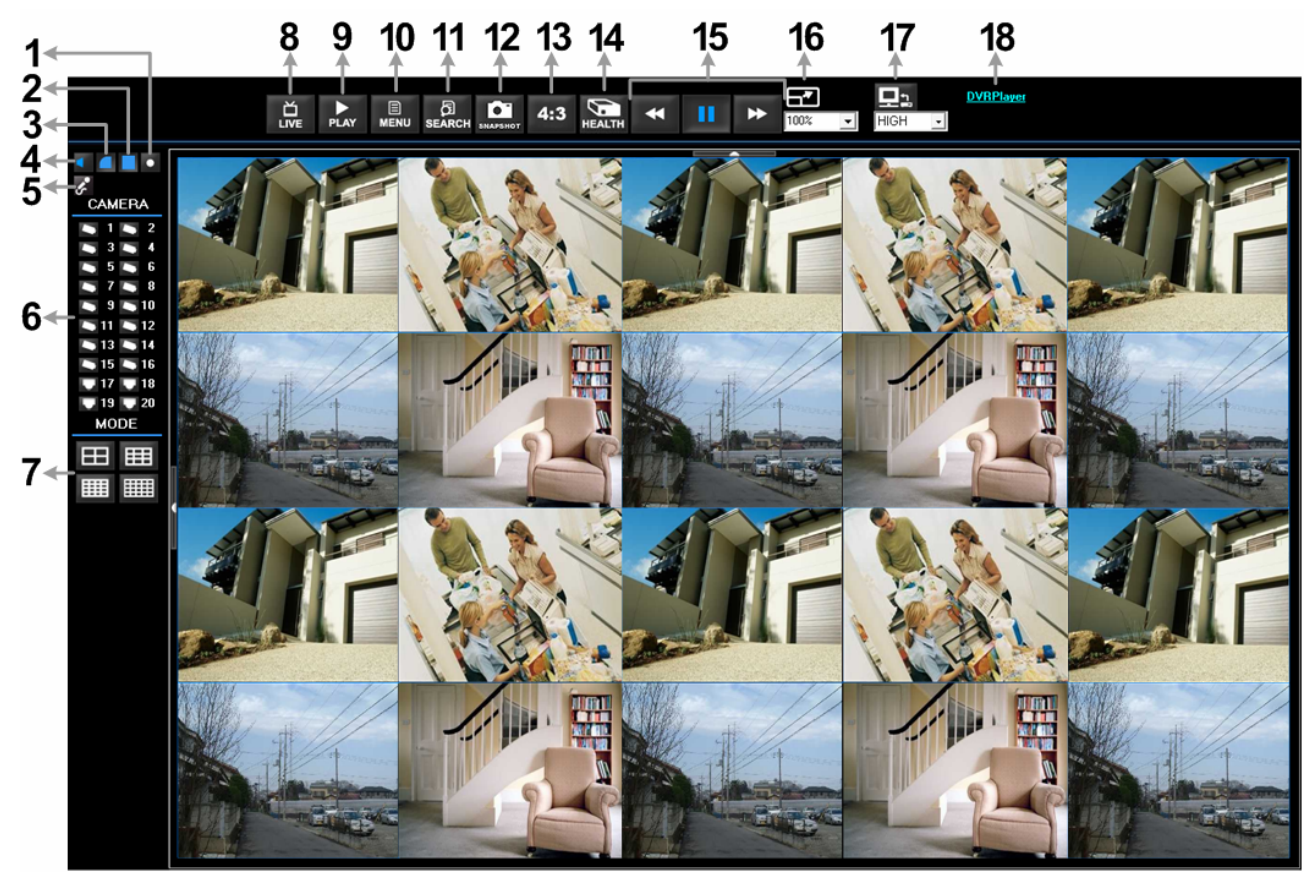

各項功能概述請參考下列表格:

| 項目 | 功能      | 項目 | 功能           |
|----|---------|----|--------------|
| 1  | 即時錄影    | 10 | 進入設定選單       |
| 2  | 平滑處理    | 11 | 搜尋事件列表       |
| 3  | 去抖動     | 12 | 擷取單張畫面       |
| 4  | 錄音功能開/關 | 13 | 變更顯示比例 (4:3) |
| 5  | 雙向音訊通話  | 14 | 查看硬碟狀態       |
| 6  | 選擇攝影機   | 15 | 播放控制         |
| 7  | 選擇顯示模式  | 16 | 變更畫面大小       |
| 8  | 觀看即時影像  | 17 | 球型攝影機控制面板    |
| 9  | 播放影像    | 18 | 下載 DVRPlayer |

關於 DVRRemote 更詳盡的內容,請參閱 DVR 使用手册。

# DVRRemote 回放錄影

回播遠端主機硬碟所儲存的檔案:

- 點選主螢幕上方工具列中的 <Play>,然後選取 <遠端回播> 頁面。
- 在視窗上方的 <起始> 及 <結束> 顯示硬碟內所儲存的錄影資料的起始及結束時間。
- 在 <選擇>欄位中點選 <回播>。在 <攝影機>欄位可選擇想要顯示的攝影機畫面,點選 <清除> 取消所有攝影機,點選 <全部>則可勾選全部攝影機。
- 在 <開始> 欄位中輸入您想要看的錄影起始時間;您可以利用鍵盤或是點黑色的箭頭來輸入日期 及時間。
- 點選 <OK> 開始播放影片; 或是點選 <關閉> 取消回播。

### 回播存於電腦硬碟中的 \*.drv 檔案:

- 點選主螢幕上方工具列中的 <Play>, 然後選取 <本機回播> 頁面。
- 點選 <打開> 即可列出存於電腦硬碟中的 \*.drv 檔案,此時可選取您想要觀看的檔案。
- 選擇完成後點選 <OK> 播放影片;或是點選 <關閉> 取消回播該檔案。
- 播放完畢後,點選主螢幕上方工具列中的 <Live> 回到即時畫面。

### 回播存於電腦硬碟中的 \*.avi 檔案:

- 開啓您電腦中的 Windows Media Player 或任何其他的視訊播放軟體。
- 選取工具列上的 <檔案>,然後選取 <開格>。
- 選擇想要播放的 \*.avi 檔案後,點選 <開啓> 即會開始播放。

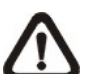

**注意**:因為在儲存 \*.avi 檔案時,每個頻道的檔案資料會分開儲存,所以在播放 \*.avi 檔 案時,會看到單一頻道的全畫面錄影,而非多頻道畫面。

## <u>播放事件錄影資料</u>:

- 點選主螢幕上方工具列中的 <SEARCH>, 事件列表會顯示在螢幕上。
- 在事件列表上選取您想要觀看的警報事件錄影。
- 選定後,在該筆錄像上點滑鼠左鍵兩下即可開始播放。

### <u>播放控制鍵</u>:

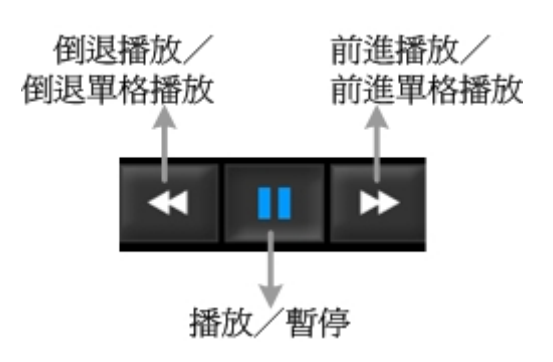